## How to Access to TOUCH VPN (Mobile) VPN Download & Access

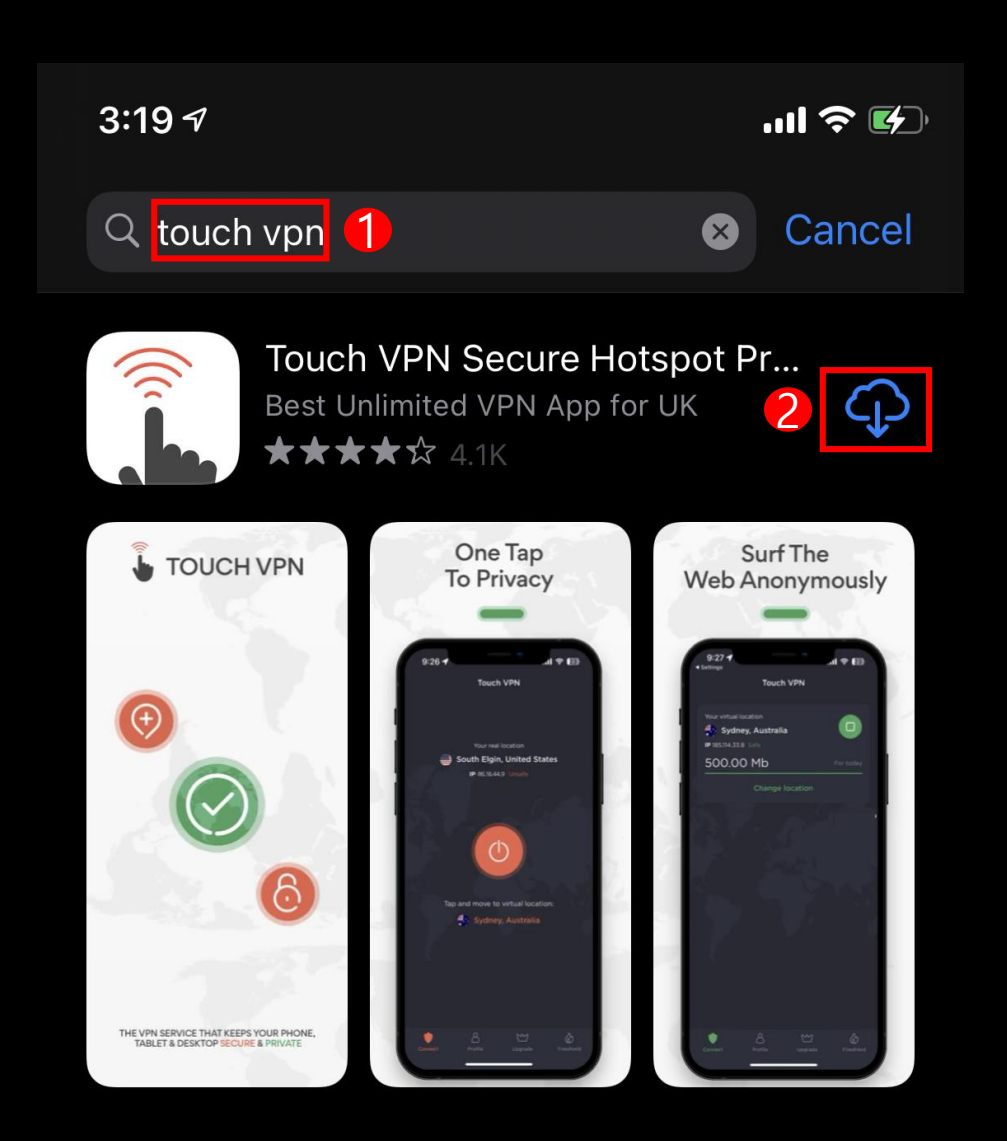

1. Type touch vpn and search in App Store / Google Play Store > Click Download

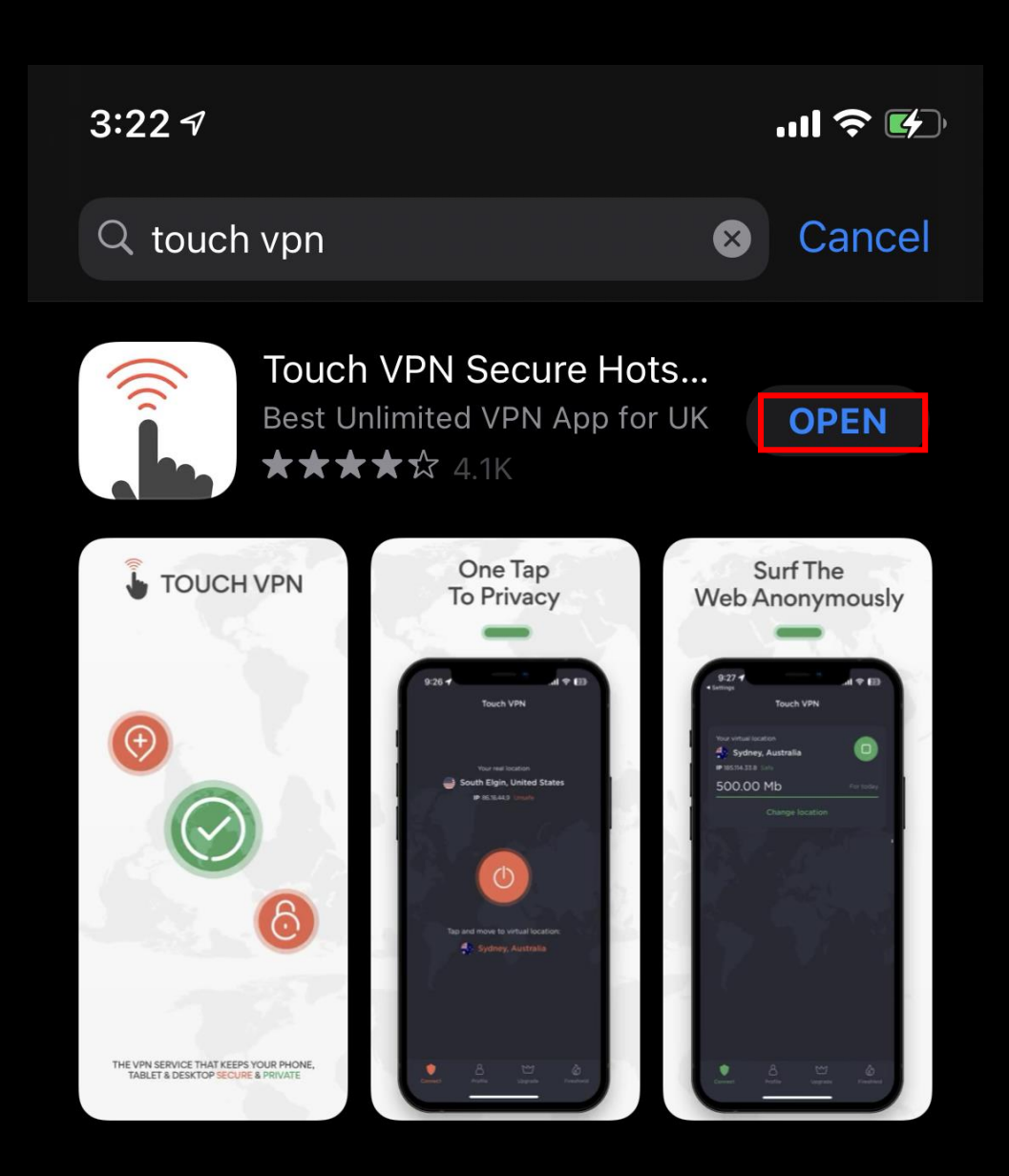

## 2. Click Open after download

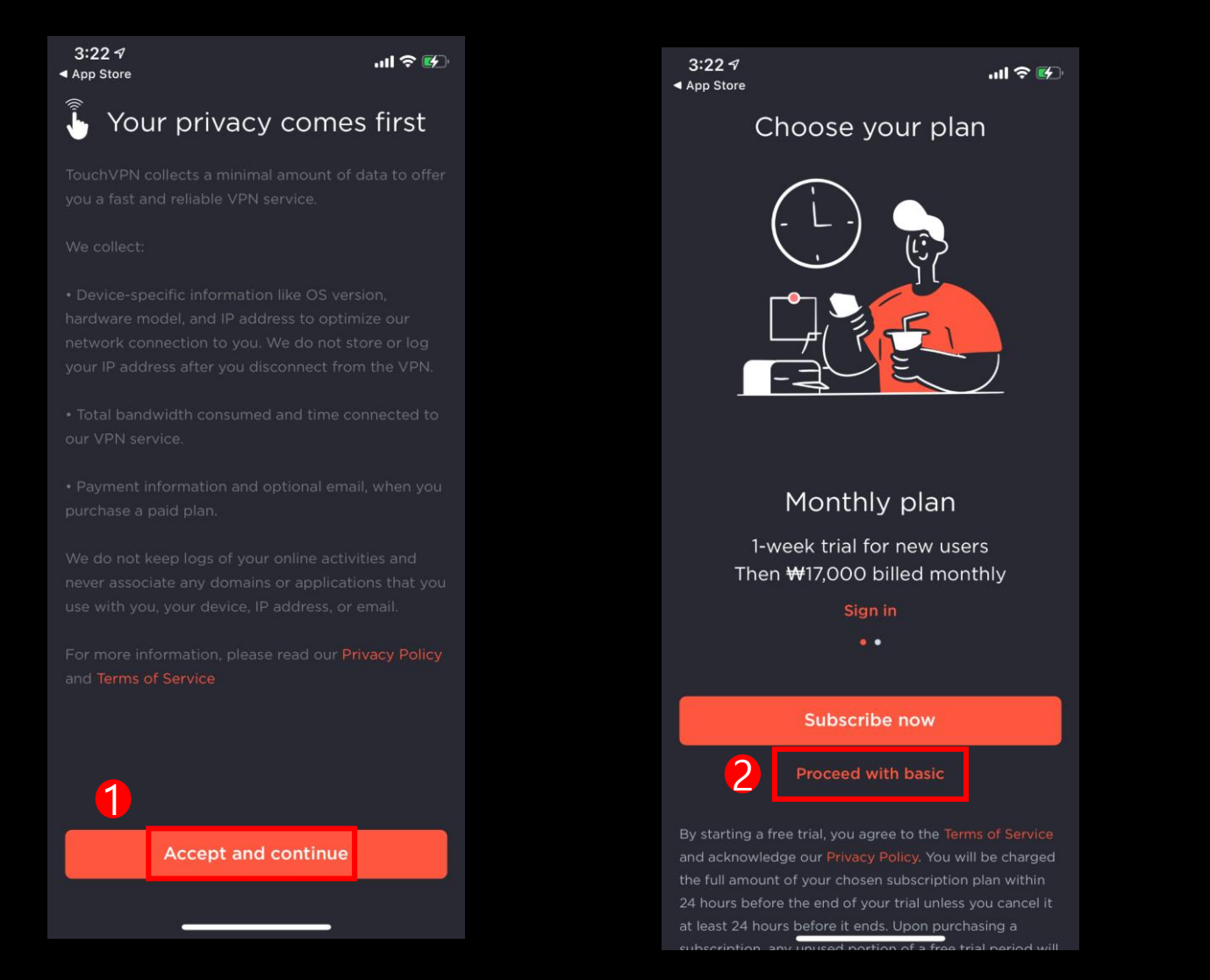

3:227 .... ? 🛃 App Store Enable notifications and be safe We will warn if you connect to an insecure network **Turn on notifications** Not now

3. Click Accept and continue> Click Proceed with basic> Click Turn on notifications (Daily usage 500MB will be provided, you may upgrade your plan. Refer to the last page.)

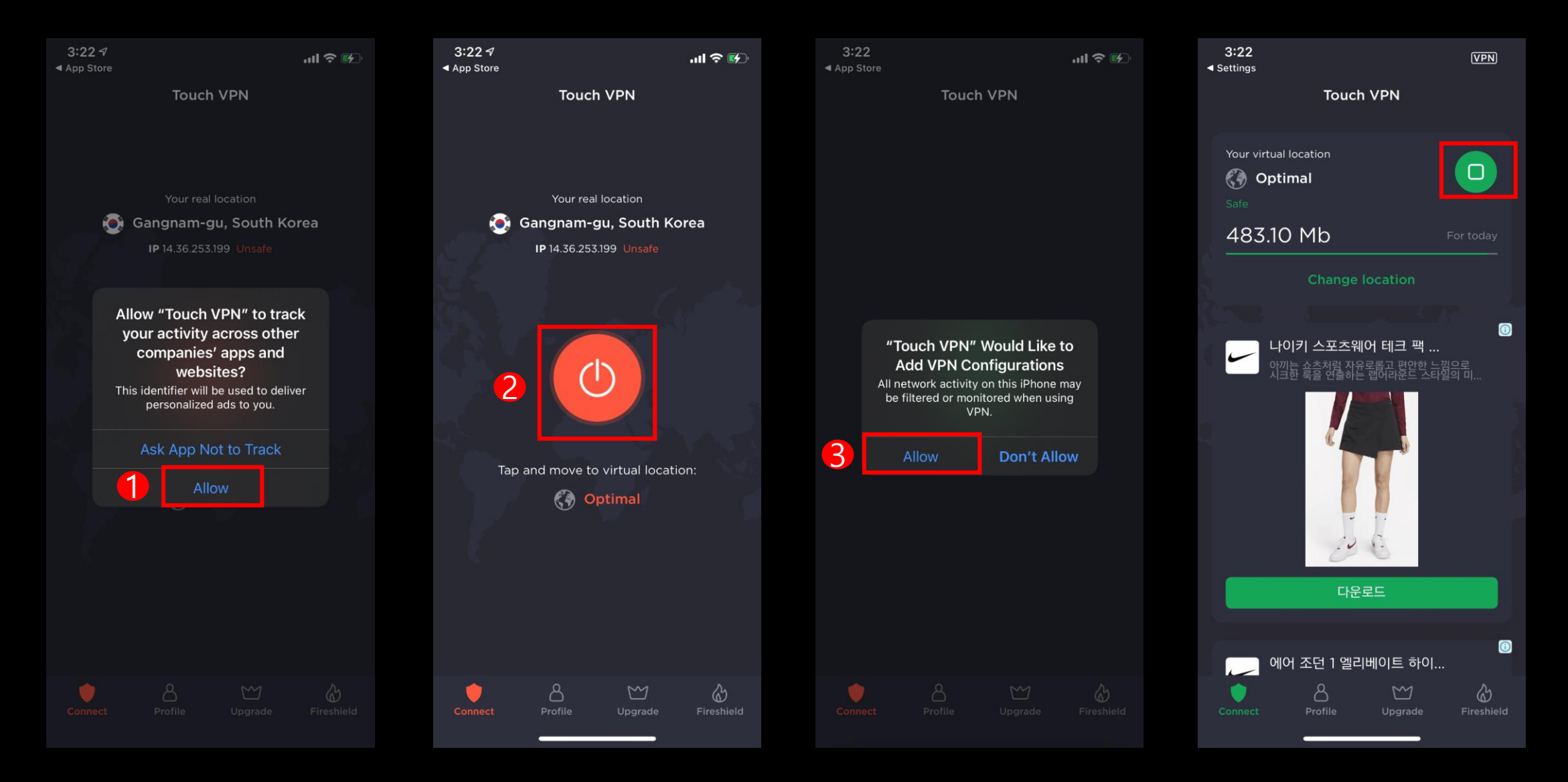

4. Click Allow> Click connect icon> Click Allow 클릭> VPV accessed successfully (Click stop icon if you wish to disconnect)

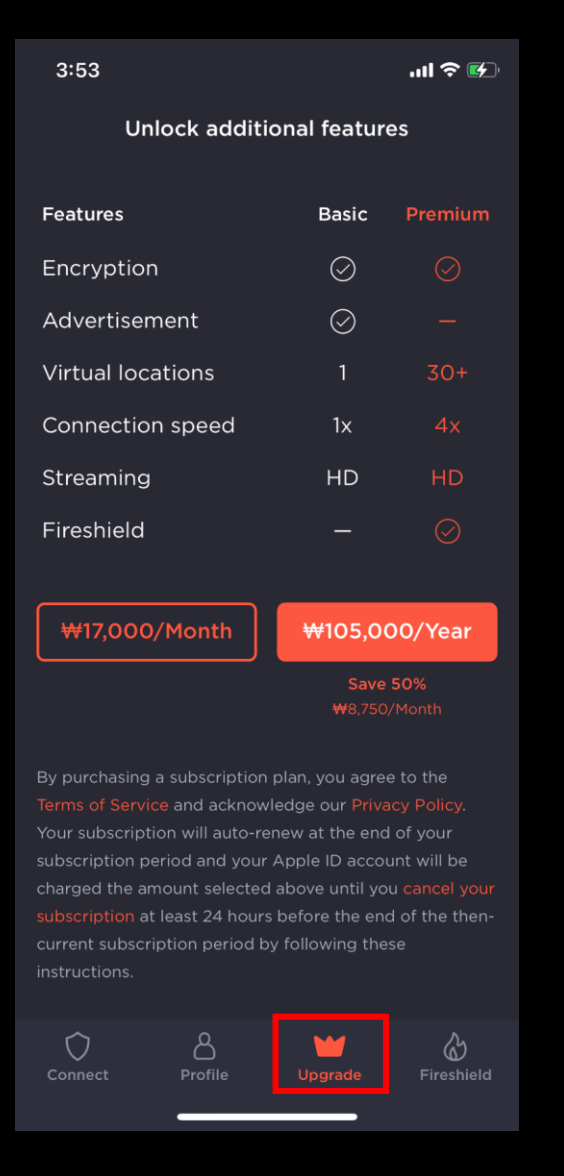

5. Click upgrade icon at the bottom> Enjoy upgraded plan after payment